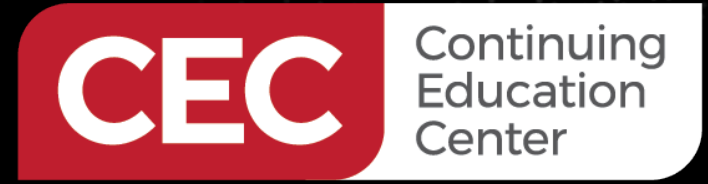

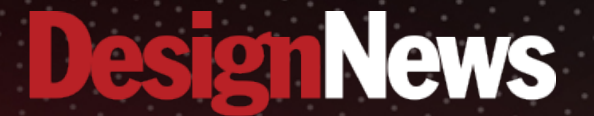

#### Designing Embedded Systems using the ESP32

# DAY 2 : Setting up and Exploring the SDK

Sponsored by

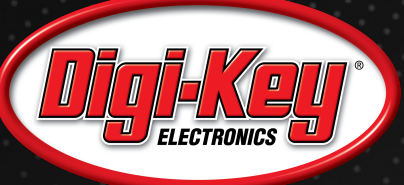

11111111

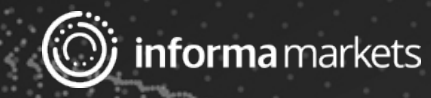

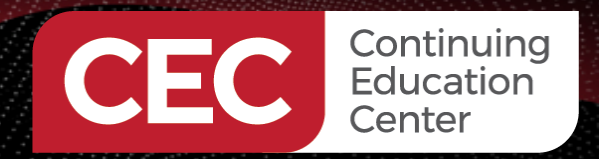

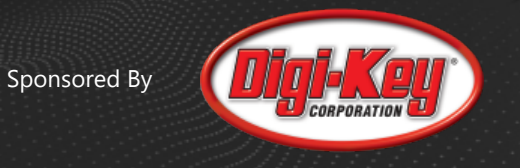

# Webinar Logistics

- Turn on your system sound to hear the streaming presentation.
- If you have technical problems, click "Help" or submit a question asking for assistance.
- Participate in 'Group Chat' by maximizing the chat widget in your dock.
- Submit questions for the lecturer using the Q&A widget. They will follow-up after the lecture portion concludes.

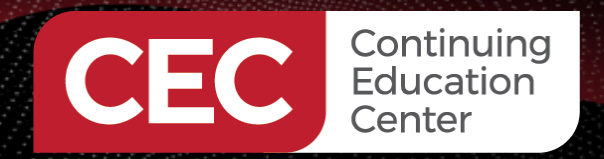

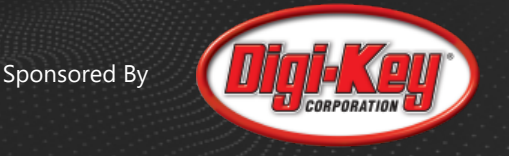

# **Course Sessions**

- Introduction to the ESP32 Wi-Fi Module
- Setting up and Exploring the SDK
- Programming and Writing the First Application
- It's all about Wi-Fi
- Jump-Starting Cloud Connectivity Applications with Amazon FreeRTOS

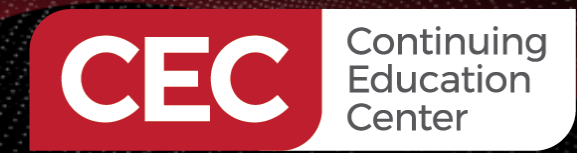

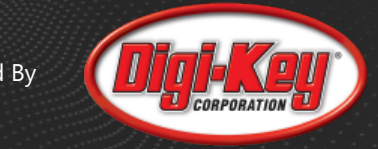

# Arduino IDE

#### Pros

- Fast to setup
- Free
- Plenty of examples

#### Cons

- Slow compile times
- Rudimentary toolchain

| 3 IoT 👻                                                                                                    | Ø 0                                                                                                    |
|----------------------------------------------------------------------------------------------------|----------------------------------------------------------------------------------------------------|
| <pre>come Environment-Station_dec20a.ino x C arduino_secrets.h C thingProperties.h 40 41 41 42 44 44 44 44 44 44 44 44 44 45 55 55 55</pre>                                                                                                    | A Constant of the second of the second of th |
| <pre>54 } 55 56 void loop() { 57 ArduinoCloud.update(); 58 humidity = int(ENV.readHumidity()); 59 lux = int(ENV.readFuminance()); 60 pressure = int(ENV.readFenperature()); 61 temperature = int(ENV.readFenperature()); 62 uva = int(ENV.readUVA()); 63 uvb = int(ENV.readUVA()); 64 uvi = int(ENV.readUVA()); 65 delay(1000); 65 delay(1000); 66 delay(1000); 66 delay(1000); 67 delay(1000); 67 delay(1000); 67 delay(1000); 67 delay(1000); 68 delay(1000); 69 delay(1000); 60 delay(1000); 60 delay(1000)</pre>                                           |                                                                                                    |
| P Output ×                                                                                                    | Arduino: daemon 💲 📳                                                                                                    |
| [INFO] Loaded tool [tool: Version: 4.5.0 Systems: [OS: i686-mingw32, OS: x86_64-apple-darwin, OS:<br>[INFO] Loaded tool [tool: Version: 1.2.0 Systems: [OS: i686-mingw32, OS: x86_64-apple-darwin, OS:<br>[INFO] Loaded tool [tool: Version: 1.2.1 Systems: [OS: i686-mingw32, OS: x86_64-mingw32,<br>[INFO] Loaded tool [tool: Version: 1.3.0 Systems: [OS: i686-mingw32, OS: x86_64-mingw32,<br>[INFO] Loaded tool [tool: Version: 7-2017q4 Systems: [OS: arm-linux-gnueabihf, OS: aarch64-mingw32,<br>[INFO] Loaded tool [tool: Version: 7-3.0-atum63.6.1-arduino5 Systems: [OS: arm-linux-gnueabihf, OS: aarch64-mingw32,<br>[INFO] Loaded tool [tool: Version: 6.3.0-arduino17 Systems: [OS: arm-linux-gnueabihf, OS: aarch64-mingw32, OS: x86_64-apple-di<br>[INFO] Loaded tool [tool: Version: 1.7.0-arduino3 Systems: [OS: arm-linux-gnueabihf, OS: aarch64-mingw32, OS: x86_64-apple-di<br>[INFO] Loaded tool [tool: Version: 1.7.0-arduino7 Systems: [OS: arm-linux-gnueabihf, OS: aarch64-mingw32, OS: x86_64-apple-di<br>[INFO] Loaded tool [tool: Version: 0.10.0-arduino7 Systems: [OS: arm-linux-gnueabihf, OS: aarch64-mingw32, OS: x86_64-apple-di<br>[INFO] Loaded tool [tool: Version: 0.10.0-arduino7 Systems: [OS: arm-linux-gnueabihf, OS: aarch64-mingw32, OS: x86_64-apple-di<br>[INFO] Loaded tool [tool: Version: 0.10.0-arduino7 Systems: [OS: arm-linux-gnueabihf, OS: aarch64-mingw32, OS: x86_64-apple-di<br>[INFO] Loaded tool [tool: Version: 0.10.0-arduino7 Systems: [OS: arm-linux-gnueabihf, OS: aarch64-mingw32, OS: apple-di<br>[INFO] Loaded tool [tool: Version: 0.10.0-arduino7 Systems: [OS: arm-linux-gnueabihf, OS: aarch64-mingw32, OS: apple-di<br>[INFO] Loaded tool [tool: Version: 0.10.0-arduino7 Systems: [OS: arm-linux-gnueabihf, OS: aarch64-mingw32, OS: apple-di<br>[INFO] Loaded tool [tool: Version: 0.10.0-arduino7 Systems: [OS: arm-linux-gnueabihf, OS: aarch64-mingw32, OS: apple-di<br>[INFO] Loaded tool [tool: Version: 0.10.0-arduino7 Systems: [OS: arm-linux-gnueabihf, OS: apple-di<br>[INFO] Loaded tool [tool: Version: 0.10.0-arduino7 Systems: [OS: arm-linux-gnueabihf, OS: apple: [INFO] Loaded to | : x86_64-pc-linux-g<br>: x86_64-pc-linux-g<br>arm-linux-gnueabih<br>arm-linux-gnueabih<br>gnu, OS: 1686-ming<br>DS: aarch64-linux-g<br>4-linux-gnu, OS: x8<br>arwin, OS: x86_64-p<br>4-linux-gnu, OS: 13                                                                                                    |
|                                                                                                    | <pre>iter * ** Environment-Station_dec20a.ino x C arduino_secrets.h C thingProperties.h *** ** Environment-Station_dec20a.ino x C arduino_secrets.h C thingProperties.h *** *** *** *** *** *** *** *** *** *</pre>                                                                                                    |

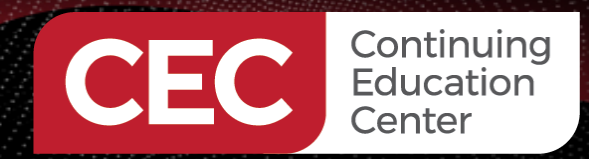

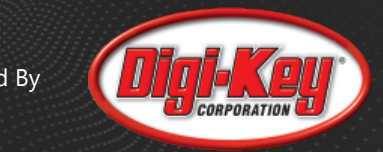

# MicroPython

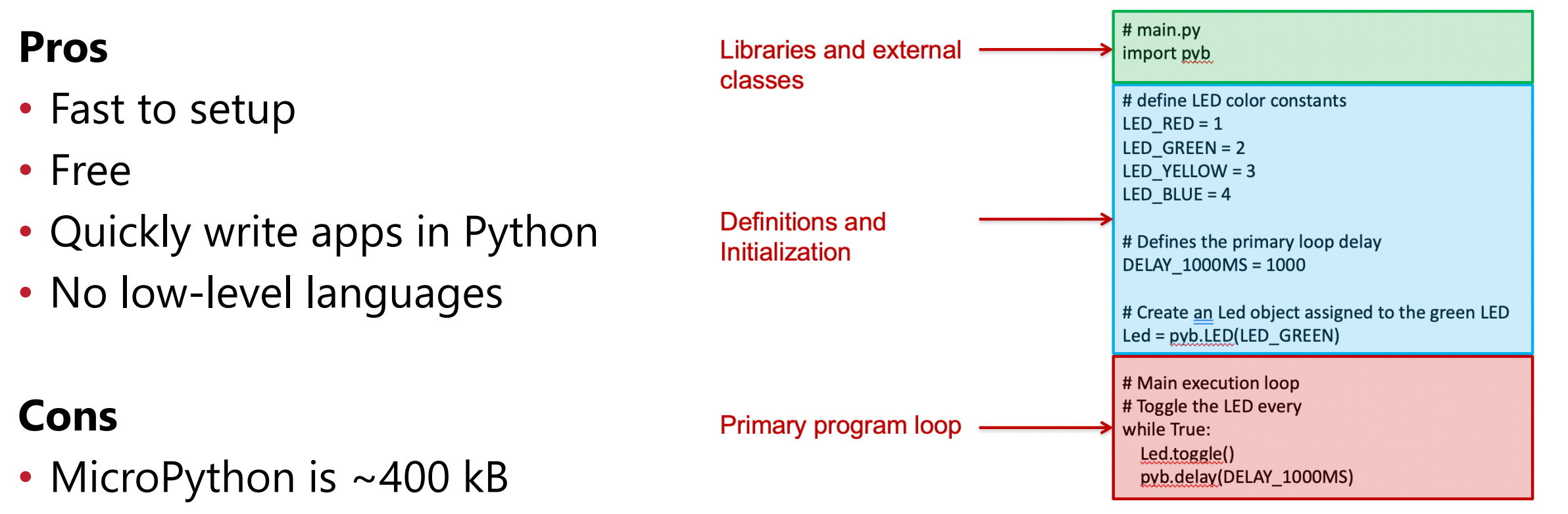

Features are not all supported

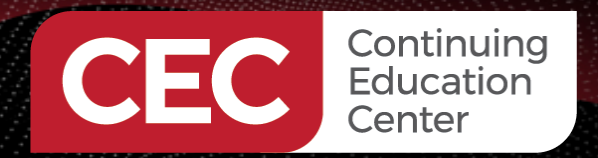

# Amazon FreeRTOS

#### Pros

- Easy cloud connectivity
- Flexible dev environments
- Widely supported

# Cons

- ESP-IDF synchronization
- Growing code size

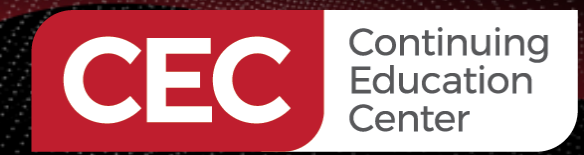

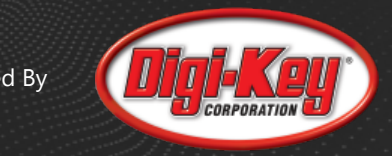

# **ESP-IDF**

#### Pros

- Comprehensive device support
- Professional developer focused
- Integrated framework

#### Cons

• Can be "complex" to setup

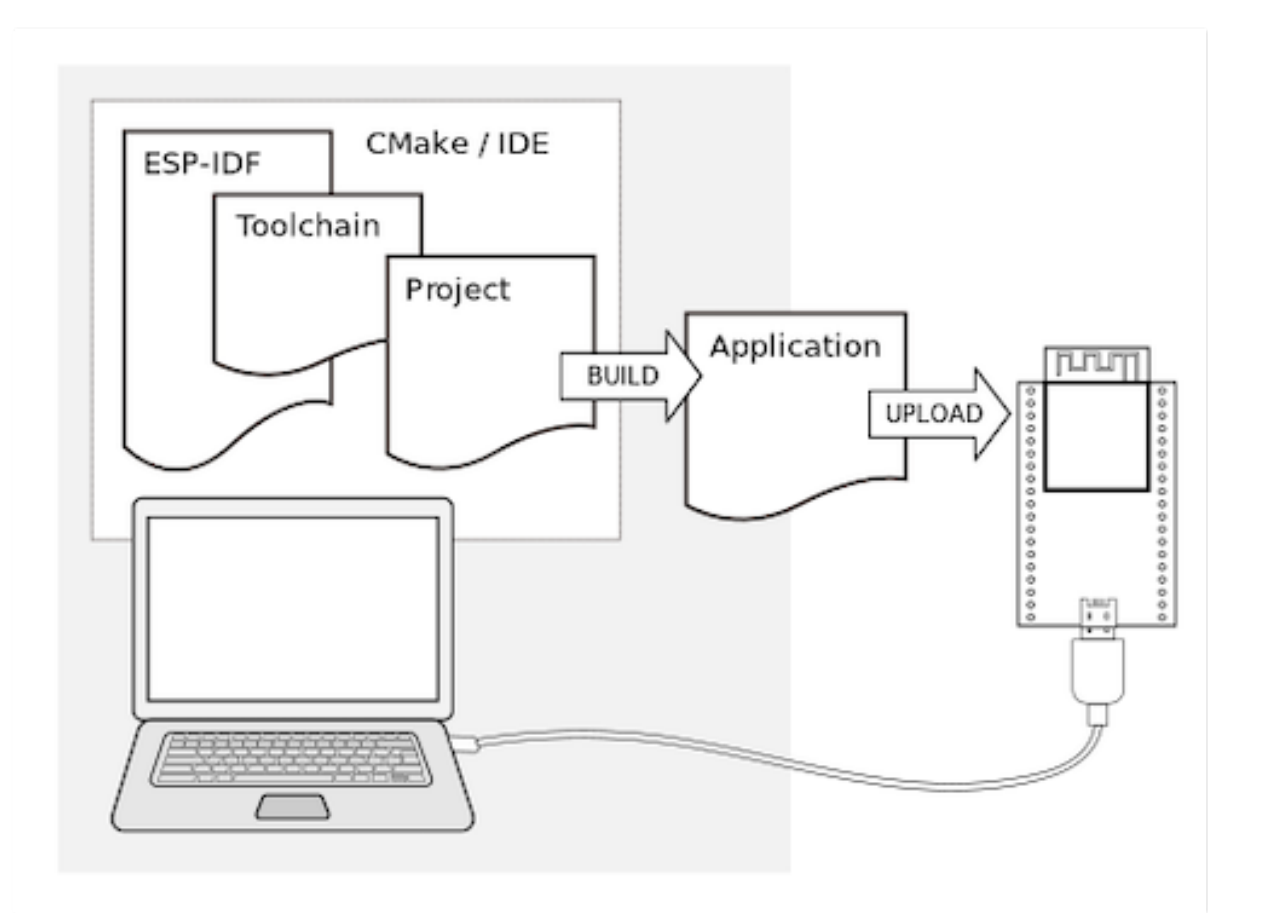

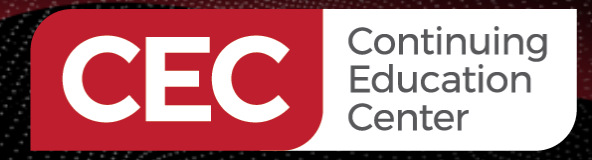

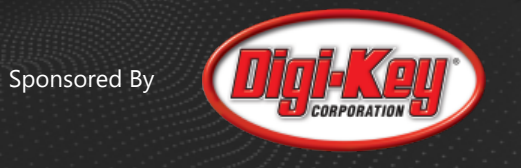

# Which development environment are you most interested in trying?

- Arduino
- MicroPython
- Amazon FreeRTOS
- ESP-IDF

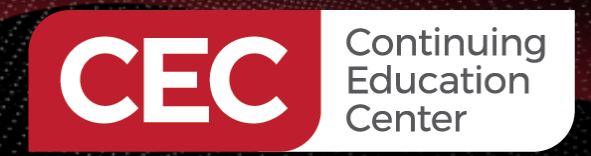

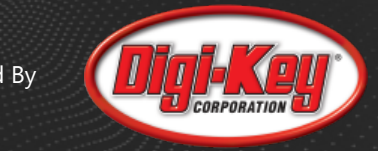

## ESP-IDF Setup

#### 1) Select your OS

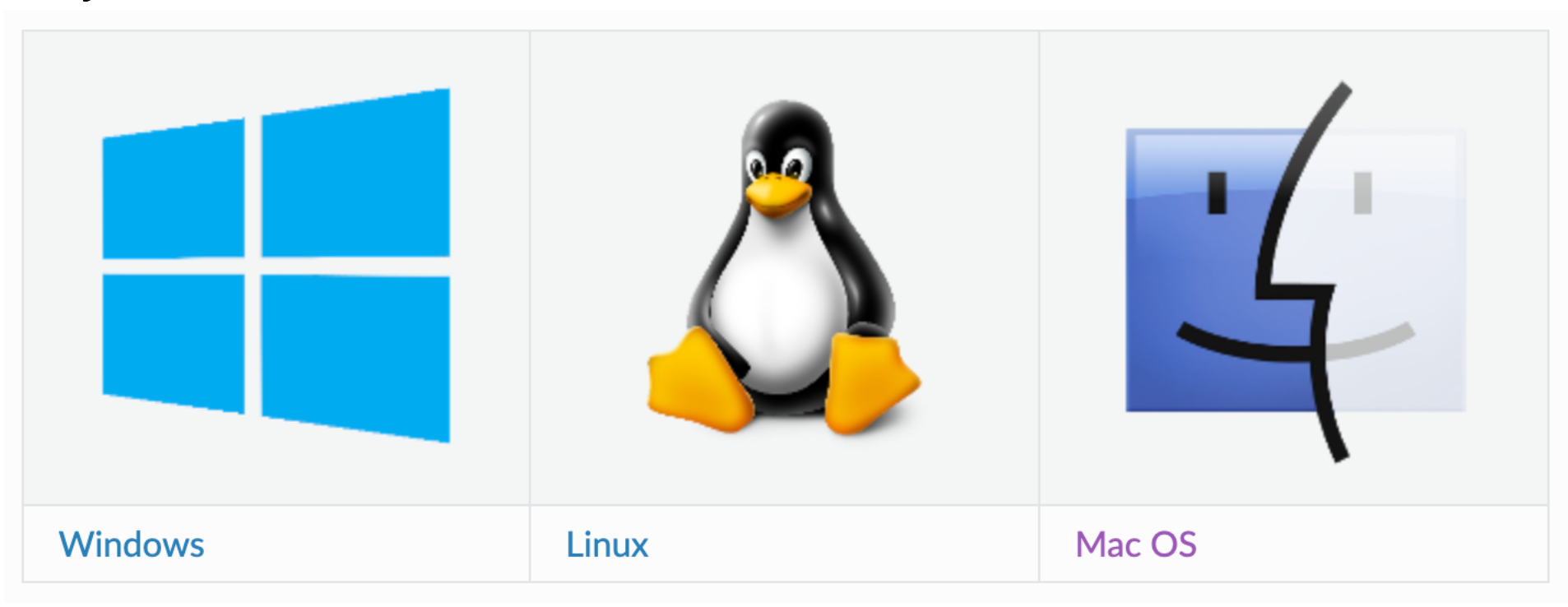

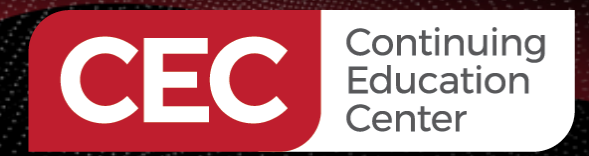

ESP-IDF Setup

2) Get ESP-IDF

mkdir -p ~/esp cd ~/esp git clone –recursive https://github.com/espressif/esp-idf.git

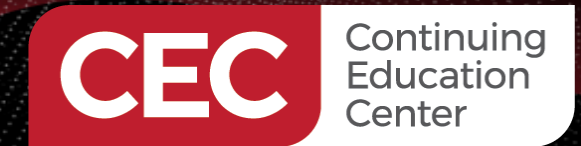

**ESP-IDF** Setup

#### 3) Set up the tools

cd ~/esp/esp-idf ./install.sh

hello world — -zsh — 176×70 beningo@Jacobs-MacBook-Pro esp-idf % ./install.sh Installing ESP-IDF tools Installing tools: xtensa-esp32-elf, xtensa-esp32s2-elf, esp32ulp-elf, esp32s2ulp-elf, openocd-esp32 Skipping xtensa-esp32-elf@esp-2020r3-8.4.0 (already installed) Skipping xtensa-esp32s2-elf@esp-2020r3-8.4.0 (already installed) Skipping esp32ulp-elf@2.28.51-esp-20191205 (already installed) Skipping esp32s2ulp-elf02.28.51-esp-20191205 (already installed) Skipping openocd-esp320v0.10.0-esp32-20200709 (already installed) Installing Python environment and packages Creating a new Python environment in /Users/beningo/.espressif/python env/idf4.2\_py3.9 env Installing virtualenv Collecting virtualenv Using cached virtualenv-20.2.2-py2.py3-none-any.whl (5.7 MB) Collecting appdirs<2,>=1.4.3 Using cached appdirs-1.4.4-pv2.pv3-none-anv.whl (9.6 kB) Collecting distlib<1,>=0.3.1 Using cached distlib-0.3.1-py2.py3-none-any.whl (335 kB) Collecting filelock<4,>=3.0.0 Downloading filelock-3.0.12-py3-none-any.whl (7.6 kB) Collecting six<2.>=1.9.0 Using cached six-1.15.0-pv2.pv3-none-anv.whl (10 kB) Installing collected packages: six, filelock, distlib, appdirs, virtualenv WARNING: The script virtualenv is installed in '/Users/beningo/Library/Python/3.9/bin' which is not on PA Consider adding this directory to PATH or, if you prefer to suppress this warning, use --no-warn-script-l Successfully installed appdirs-1.4.4 distlib-0.3.1 filelock-3.0.12 six-1.15.0 virtualenv-20.2.2 created virtual environment CPython3.9.0.final.0-64 in 554ms creator CPython3Posix(dest=/Users/beningo/.espressif/python env/idf4.2 py3.9 env, clear=False, no vcs ignd seeder FromAppData(download=False, pip=bundle, setuptools=bundle, wheel=bundle, via=copy, app\_data\_dir=/Us added seed packages: pip==20.3.1, setuptools==51.0.0, wheel==0.36.1 activators BashActivator,CShellActivator,FishActivator,PowerShellActivator,PythonActivator,XonshActivator Installing Python packages from /Users/beningo/esp/esp-idf/requirements.txt Ignoring None: markers 'sys\_platform == "win32"' don't match your environment Requirement already satisfied: setuptools>=21 in /Users/beningo/.espressif/python env/idf4.2 py3.9 env/lib/g nts.txt (line 4)) (51.0.0) Collecting bitstring>=3.1.6 Using cached bitstring-3.1.7.tar.gz (195 kB) Collecting click>=5.0 Using cached click-7.1.2-py2.py3-none-any.whl (82 kB) Collecting cryptography>=2.1.4 Downloading cryptography-3.3.1-cp36-abi3-macosx\_10\_10\_x86\_64.whl (1.8 MB) | 1.8 MB 2.3 MB/s Collecting ecdsa>=0.16.0 Using cached ecdsa-0.16.1-py2.py3-none-any.whl (104 kB) Collecting future>=0.15.2 Using cached future-0.18.2.tar.gz (829 kB) Collecting adbaui==0.13.2.0 Downloading gdbgui-0.13.2.0-py3-none-any.whl (878 kB) | 878 kB 13.5 MB/s

Collecting pyelftools>=0.22

Sponsored By

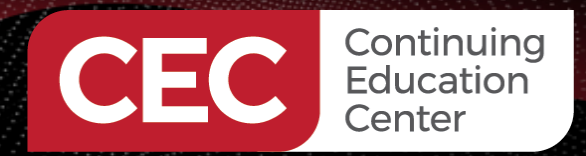

## **ESP-IDF** Setup

#### Package Issues:

You need to use Python 3. On MacOS, execute:

brew install python ls -l /usr/local/bin/python\* ln -s -f /usr/local/bin/python3.9 /usr/local/bin/python python --version

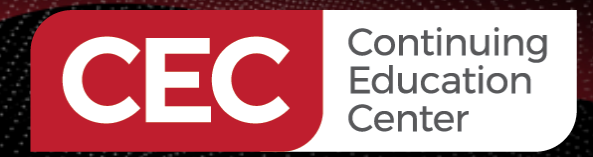

## **ESP-IDF** Setup

- 4) Set up environment variables
- . \$HOME/esp/esp-idf/export.sh
- You can also add to your terminal profile: alias get\_idf='. \$HOME/esp/esp-idf/export.sh'

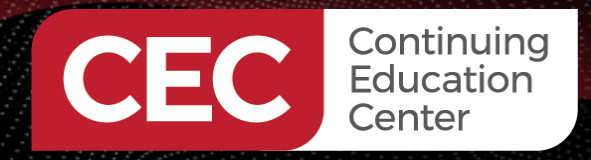

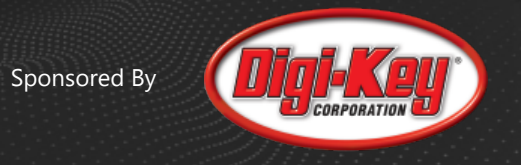

# Did you follow along and install the toolchain?

- Yes
- No
- No but I plan to for tomorrow

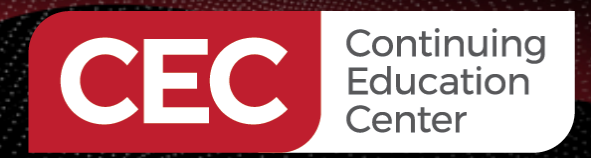

# **ESP-IDF** Overview

- Bluetooth
- Networking
- Peripheral
- Protocols
- Provisioning
- Storage
- System
- Configuration

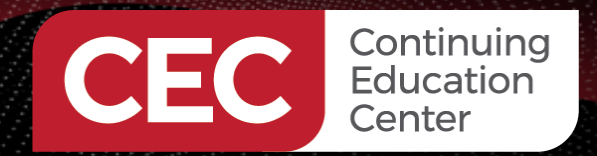

# ESP-IDF UART API

```
const int uart_num = UART2; uart_config_t uart_config =
{ .baud_rate = 115200,
    .data_bits = UART_DATA_8_BITS,
    .parity = UART_PARITY_DISABLE,
    .stop_bits = UART_STOP_BITS_1,
    .flow_ctrl = UART_HW_FLOWCTRL_CTS_RTS,
    .rx_flow_ctrl_thresh = 122, };
```

// Configure UART parameters ESP\_ERROR\_CHECK(uart\_param\_config(uart\_num, &uart\_config));

// Set UART pins(TX: IO16 (UART2 default), RX: IO17 (UART2 default), RTS: IO18, CTS: IO19) ESP\_ERROR\_CHECK(uart\_set\_pin(UART\_NUM\_2, UART\_PIN\_NO\_CHANGE, UART\_PIN\_NO\_CHANGE, 18, 19));

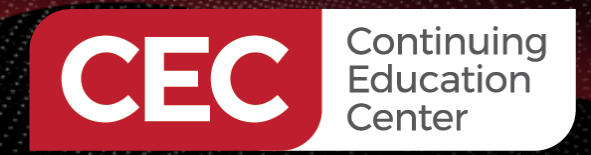

## **ESP-IDF UART Example**

| Parameter to Configure     | Function                                                             |
|----------------------------|----------------------------------------------------------------------|
| Baud rate                  | <pre>uart_set_baudrate()</pre>                                       |
| Number of transmitted bits | <pre>uart_set_word_length() selected out of uart_word_length_t</pre> |
| Parity control             | <pre>uart_set_parity() selected out of uart_parity_t</pre>           |
| Number of stop bits        | <pre>uart_set_stop_bits() selected out of uart_stop_bits_t</pre>     |
| Hardware flow control mode | <pre>uart_set_hw_flow_ctrl() uart_hw_flowcontrol_t</pre>             |
| Communication mode         | <pre>uart_set_mode() selected out of uart_mode_t</pre>               |

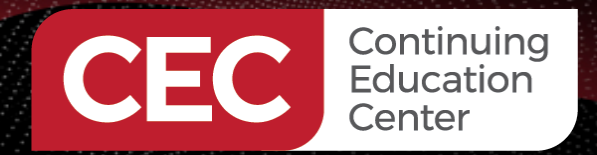

# **ESP-IDF UART Example**

#### // Setup UART buffered IO with event queue

**const** int uart\_buffer\_size = (1024 \* 2); QueueHandle\_t uart\_queue; // Install UART driver using an event queue here ESP\_ERROR\_CHECK(uart\_driver\_install(UART2, uart\_buffer\_size, \ uart\_buffer\_size, 10, &uart\_queue, 0));

// Write data to UART. char\* test\_str = "This is a test string.\n"; uart\_write\_bytes(uart\_num, (const char\*)test\_str, strlen(test\_str));

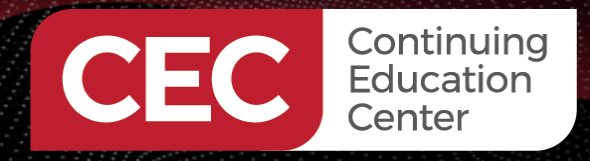

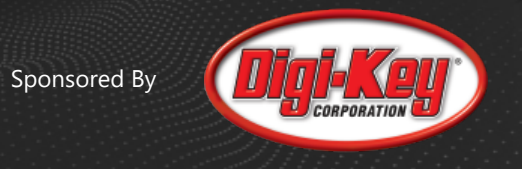

# Do you plan to follow along live for the first application development tomorrow?

- Yes
- No

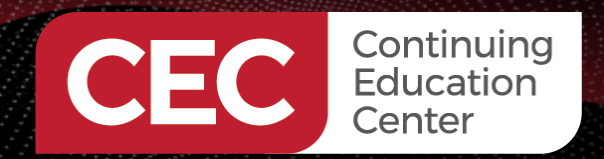

# Thank you for attending

Please consider the resources below:

- <u>www.beningo.com</u>
  - Blog, White Papers, Courses
  - Embedded Bytes Newsletter
    - <u>http://bit.ly/1BAHYXm</u>

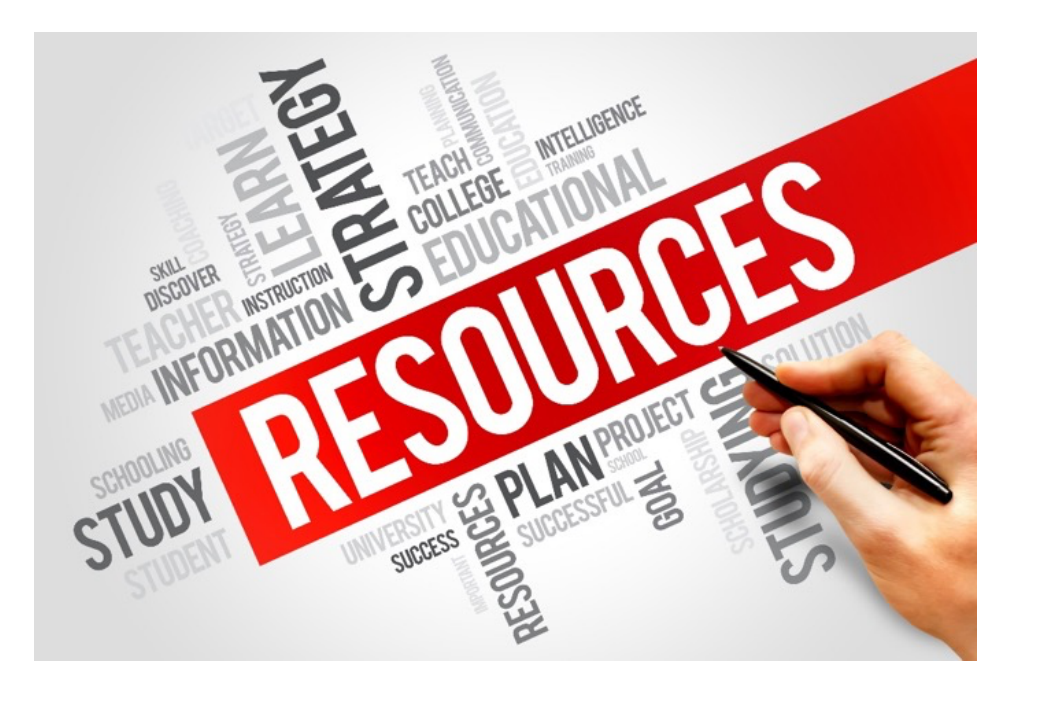

#### From <u>www.beningo.com</u> under

- Blog > CEC – Designing Embedded Systems using the ESP32

CEC Continuing Education Center

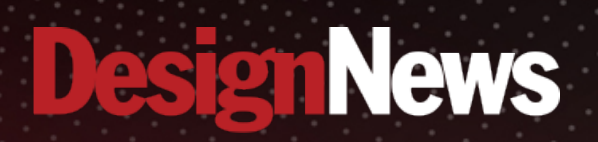

# Thank You

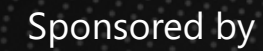

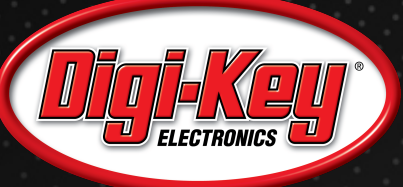

MARIAN.

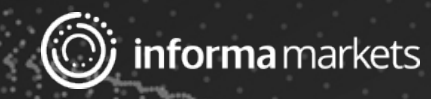